## 第4章 電子入札システムの 特徴と操作説明

4.7 落札結果

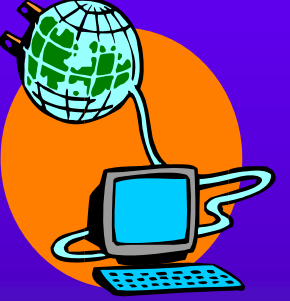

落札結果は、公開システム(ICカード不要)または電子入札 システム(ICカード必要)のどちらからでも閲覧できます。 ただし、開札から落札決定までの情報は、電子入札システム (ICカード必要)では閲覧できません。この場合は、公開シ ステム(ICカード不要)で閲覧してください。

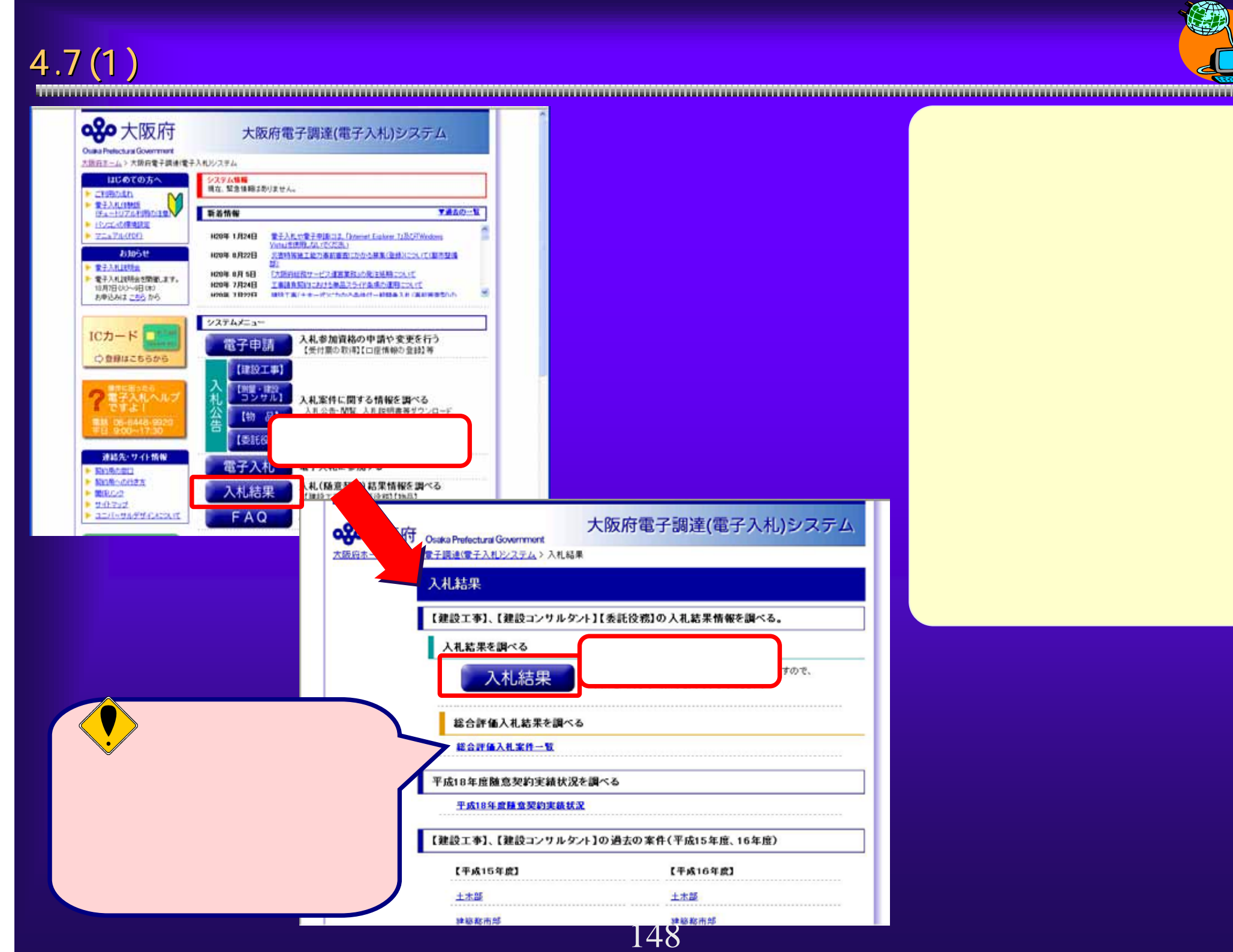

公開システムへのア クセス方法です。 大阪府電子調達 (電子入札)シス テムの「入札結 果」ボタンをク リックします。 次ページの「入札

結果」ボタンをク リックします。

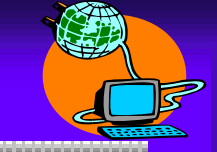

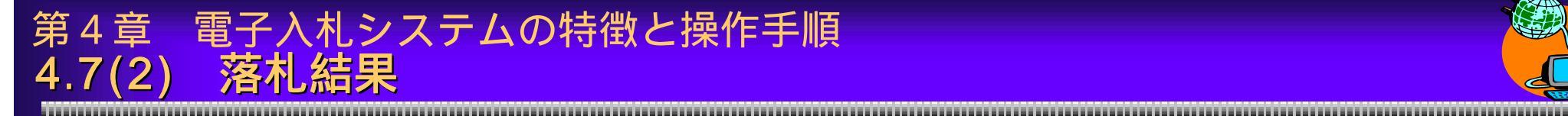

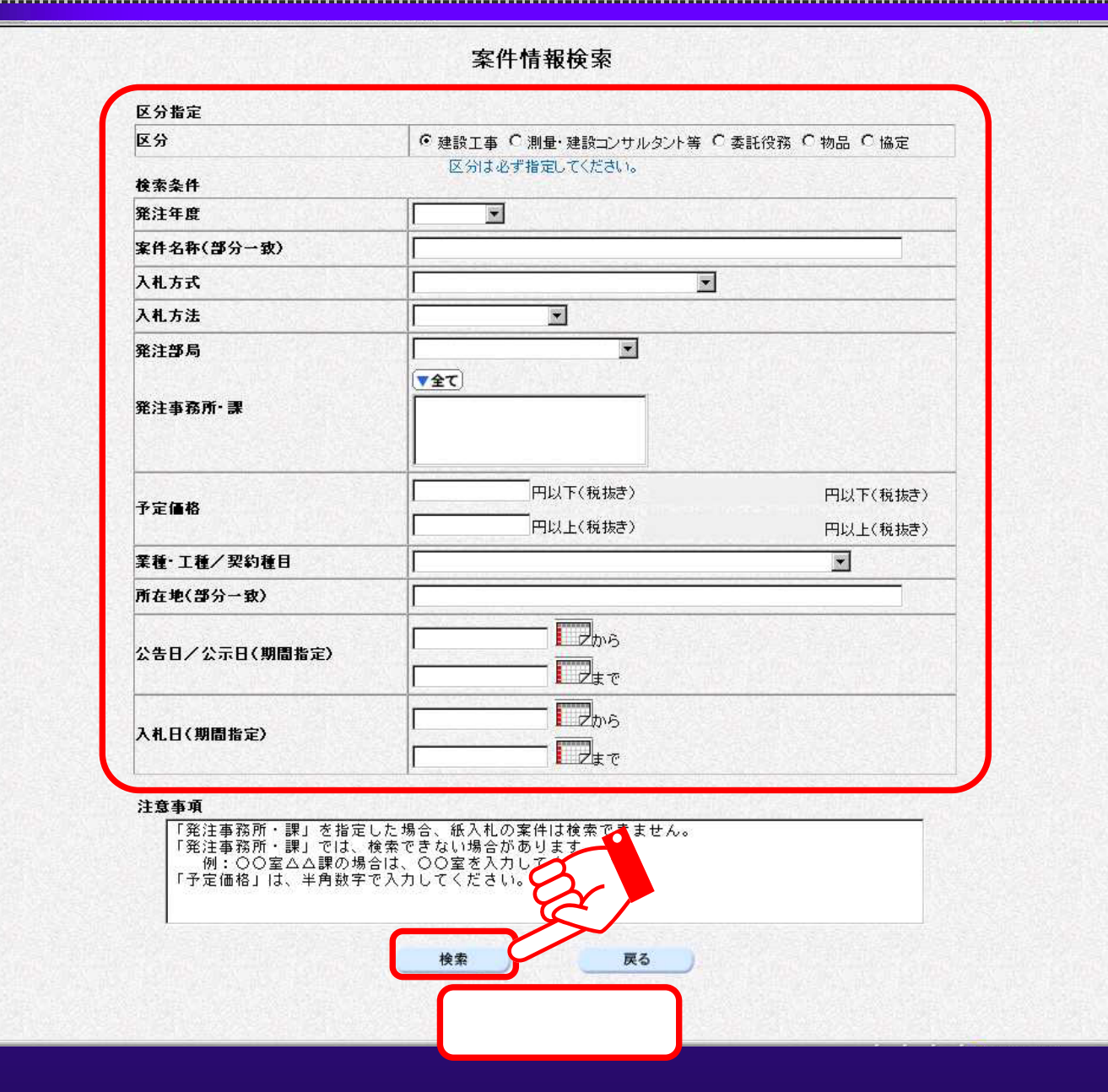

入札結果を閲覧する 案件を検索します。 該当する案件の名 称や入札方式など の条件を入力しま す。 「検索」ボタンを 押下します。

## 第4章 電子入札システムの特徴と操作手順 4.7(3) 落札結果

|    |                          |        | 案件情報一覧     |            |      |      |                      |      |
|----|--------------------------|--------|------------|------------|------|------|----------------------|------|
|    |                          |        |            |            |      |      | 表示案件 1-13<br>全案件数 13 |      |
|    |                          |        |            |            |      |      |                      | 最新表示 |
| 番号 | 案件名称                     | 入札方式   | 業種·工種/契約種目 | 所在地        | 公告   | 予定価格 | 入札結果                 | 入札方法 |
| 1  | 軽四輪貨物自動車(ダンプ)            | 一般競争入札 | 自動車販売      | 大阪府の指定する場所 |      |      | NY                   | 電子入札 |
| 2  | 小型乗用自動車(ダブルキャブトラック)      | 一般競争入札 | 自動車販売      | 大阪府の指定するせ  | イ    | 2    | 開覧                   | 電子入札 |
| 3  | 小型乗用自動車(ワンボックスタイプ)       | 一般競争入札 | 自動車販売      | 大阪府の指定する場所 | M.F. | 7    | 閲覧                   | 電子入札 |
| 4  | 小型乗用自動車(RVタイプ)           | 一般競争入札 | 自動車販売      | 大阪府        | 百九   |      | 閲覧                   | 電子入札 |
| 5  | 小型交通取締用車(緊急仕様)           | 一般競争入札 | 自動車販売      | 大阪府        | 覓    |      | 閲覧                   | 電子入札 |
| 6  | 捜査用資材車                   | 一般競争入札 | 自動車販売      | 大阪府の指定する場所 | 閲覧   | 10   | 閲覧                   | 電子入札 |
| 7  | 暴走族取締用車(若脱式警光灯・緊急仕<br>様) | 一般競争入札 | 自動車販売      | 大阪府の指定する場所 | 閲覧   |      | 閲覧                   | 電子入札 |
| 8  | 小型貨物自動車(南部水道事業所)         | 一般競争入札 | 自動車販売      | 大阪府の指定する場所 | 閲覧   |      | 閲覧                   | 電子入札 |
| 9  | 暴走族取締用車(着脱式警光灯・緊急仕<br>様) | 一般競争入札 | 自動車販売      | 大阪府の指定する場所 | 閲覧   |      | 閲覧                   | 電子入札 |
| 10 | 暴走族取締用車(反転式警光灯・緊急仕<br>様) | 一般競争入札 | 自動車販売      | 大阪府の指定する場所 | 閲覧   |      | 閲覧                   | 電子入札 |
| 11 | 小型貨物自動車                  | 一般競争入札 | 自動車販売      | 大阪府の指定する場所 | 閲覧   |      | 閲覧                   | 電子入札 |
| 12 | 交通事故処理車(小型仕様)            | 一般競争入札 | 自動車販売      | 大阪府の指定する場所 | 閲覧   |      | 閲覧                   | 電子入札 |
| 13 | 中型輸送車                    | 一般競争入札 | 自動車販売      | 大阪府の指定する場所 | 閲覧   |      | 閲覧                   | 電子入札 |

条件に合致する案 件が一覧表示され るので、該当する 案件の入札結果 「閲覧」ボタンを クリックします。

戻る

150

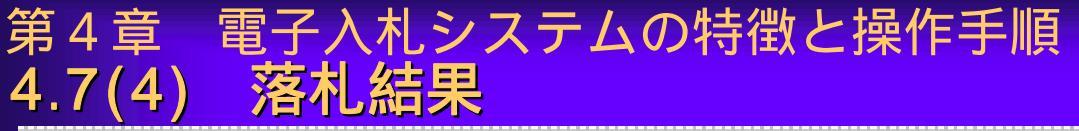

3

|                                                                                                    |            | 入札結果                                                                                                    | 青報        |                                                                                                    |  |  |
|----------------------------------------------------------------------------------------------------|------------|----------------------------------------------------------------------------------------------------|-----------|----------------------------------------------------------------------------------------------------|--|--|
| 案件番号<br>案件名称<br>所在地<br>業種:工種/契約種目<br>入札方式<br>入札方法<br>開札日時<br>落札企業名称(落札企業体名称)<br>落札企業住所<br>落札金額<br>入札結果<br>備考<br>仮契約日<br>契約日<br>契約金額<br>総合評価詳細結果 |            | 992000010990200<br>小型自動車<br>大阪府の指定する場所<br>自動車販売<br>一般競争入札<br>電子入札<br>2008/01/01 10:00:00<br>大阪城自動車(株)<br>大阪市中央区大手前1-1-1<br>¥3,000,000(消費税及び地方消費税相当額を除く)<br>落札者決定 |           |                                                                                                    |  |  |
| 108                                                                                                    |            |                                                                                                    |           |                                                                                                    |  |  |
| 番号                                                                                                    | 業          | 者名称                                                                                                    | 入札金額      |                                                                                                    |  |  |
| 1                                                                                                    | 大阪城自動車(株)  |                                                                                                    | 3,000,000 |                                                                                                    |  |  |
| 2                                                                                                    | (株)■■自動車販売 | <b>公开</b> 。<br>1997年1月1日日日                                                                                                    | 3,500,000 |                                                                                                    |  |  |
| 3                                                                                                    | (株)●●白動車   |                                                                                                    | 3 700 000 | and the second second se |  |  |

戻る

くじ引き結果

くじが行われた場合

くじ引き結果

151

該当案件の入札結果 情報が表示されます。 くじが行われた場 合、その結果を確 認するには「くじ 引き結果」をク リックします。

電子くじの取り扱い方 法については、大阪府電 子調達(電子入札)シス テムのページに説明が掲 載してあります。

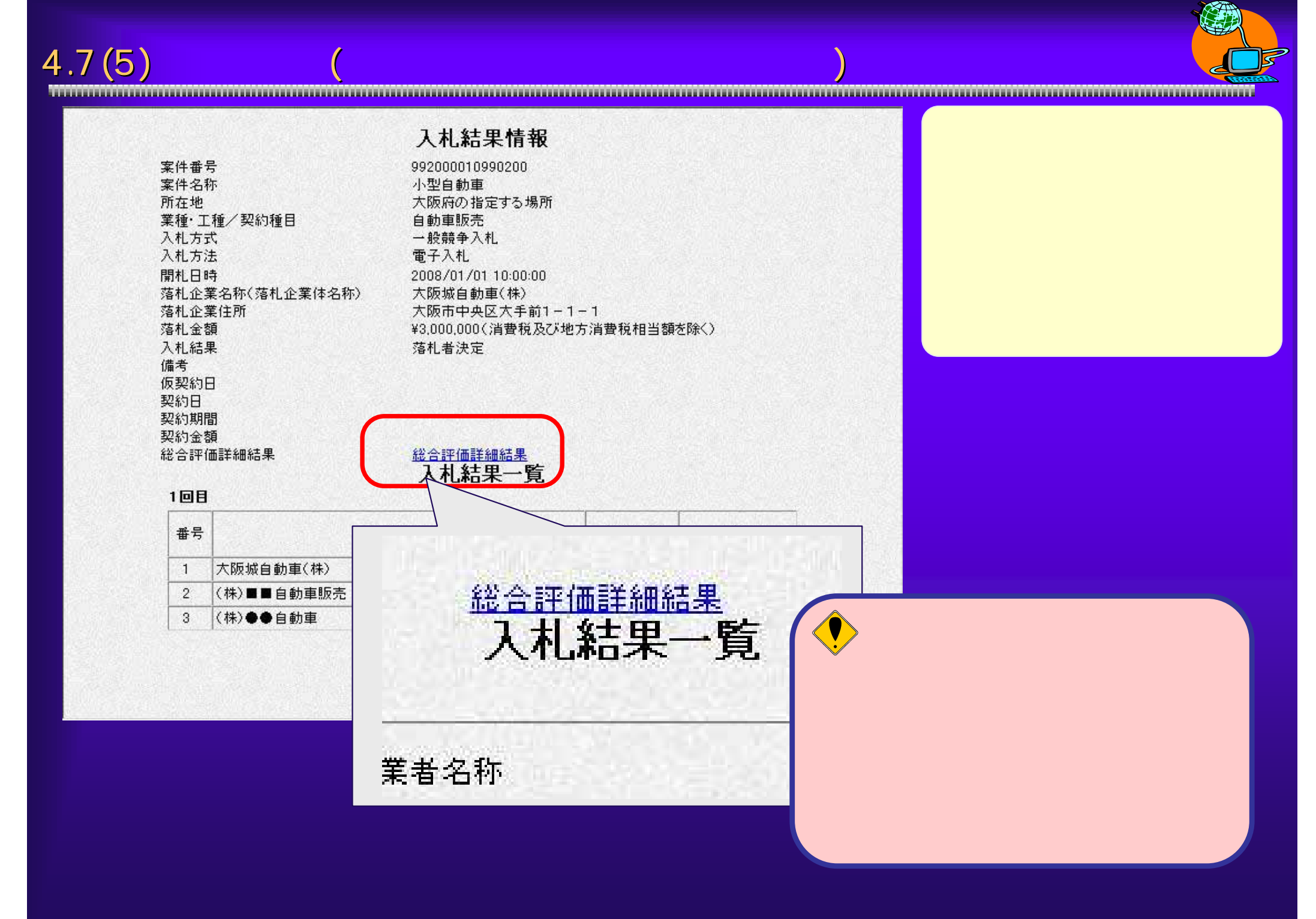

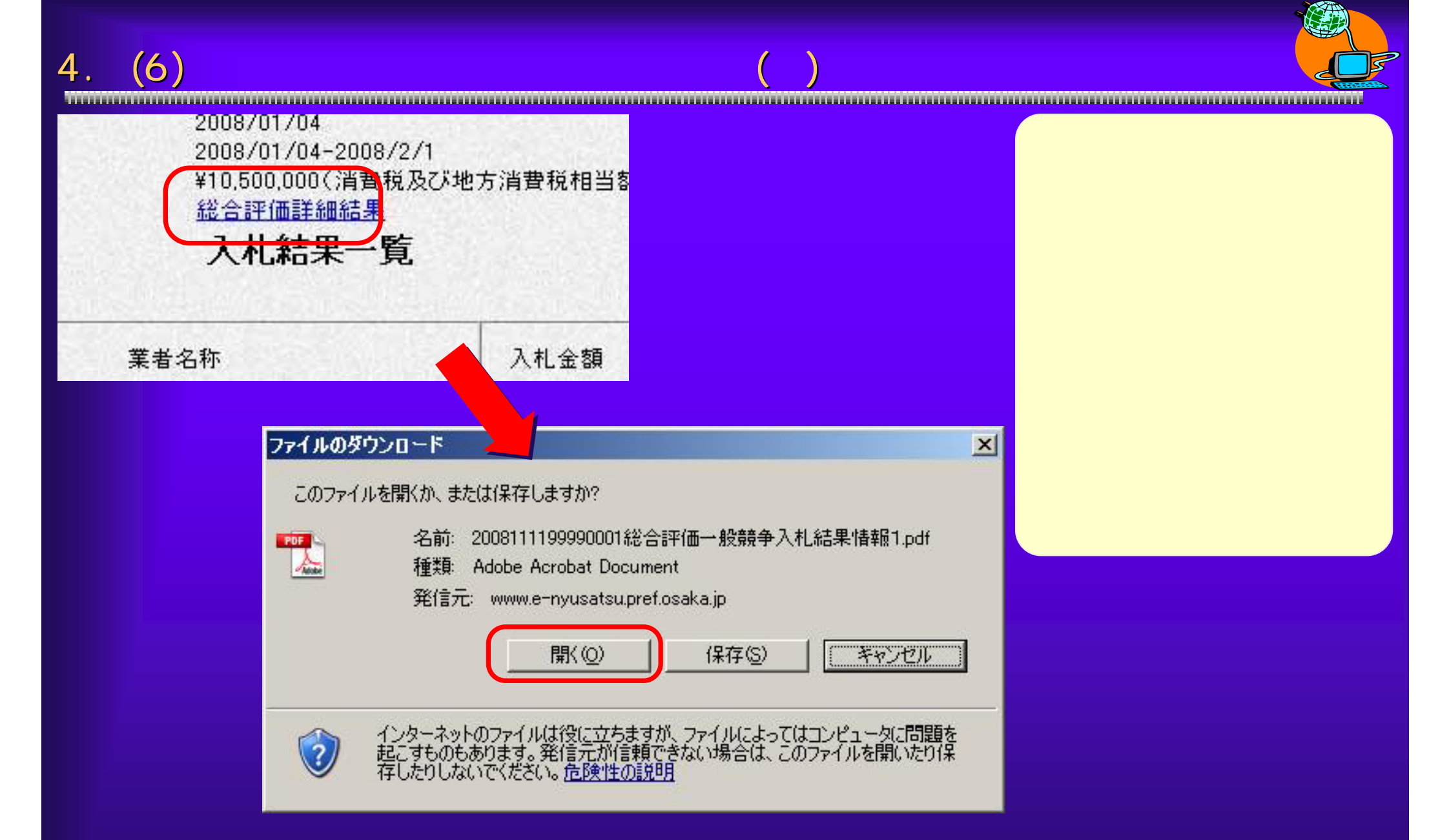

## 第4章 電子入札システムの特徴と操作手順 4.7(7) 総合評価一般競争入札結果情報(2)

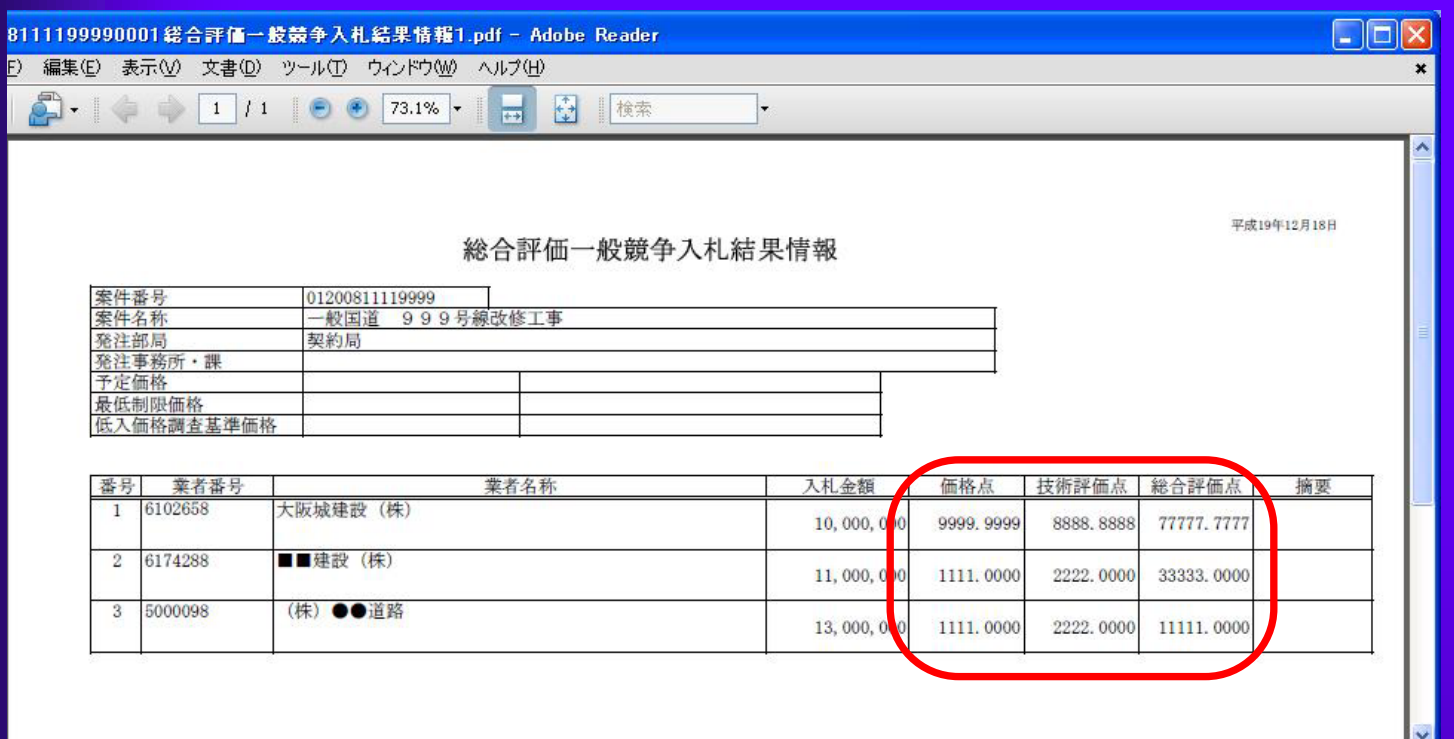

総合評価点を確認します。

154